|      | 潔心林炳炎中學<br>内聯網<br>使用指引<br>(家長版) |   |  |
|------|---------------------------------|---|--|
| 若有疑問 | 引,請與班主任聯絡。                      | 1 |  |

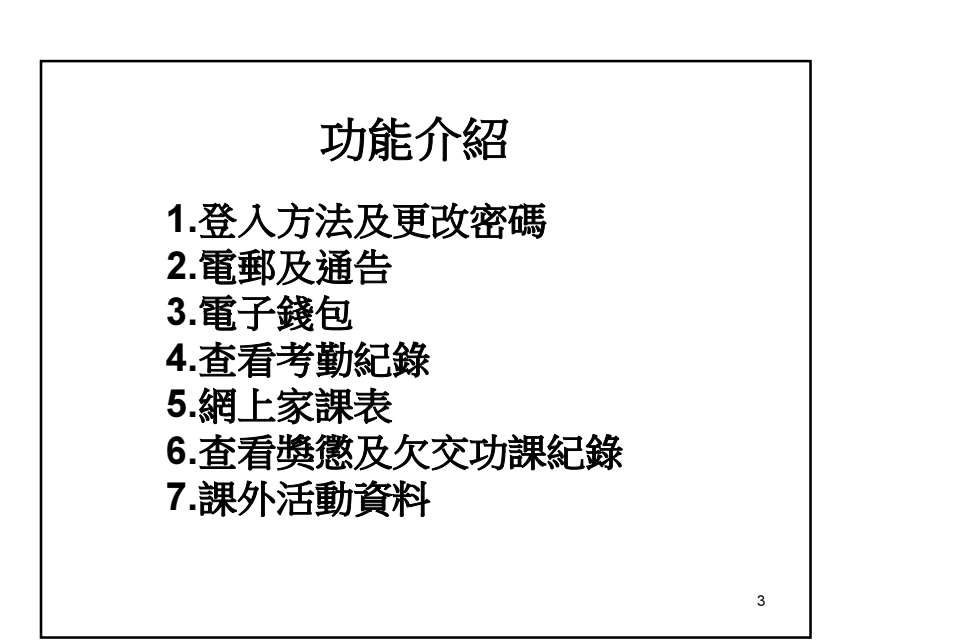

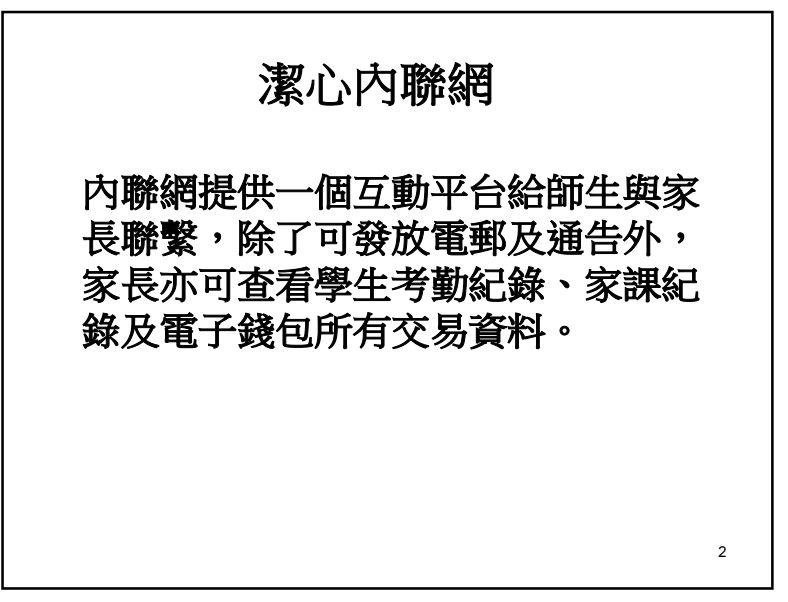

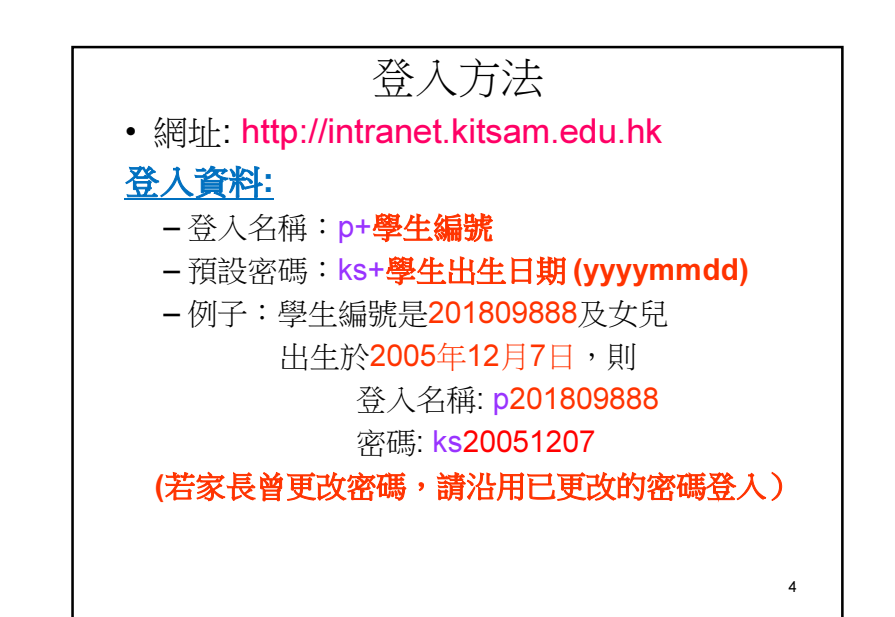

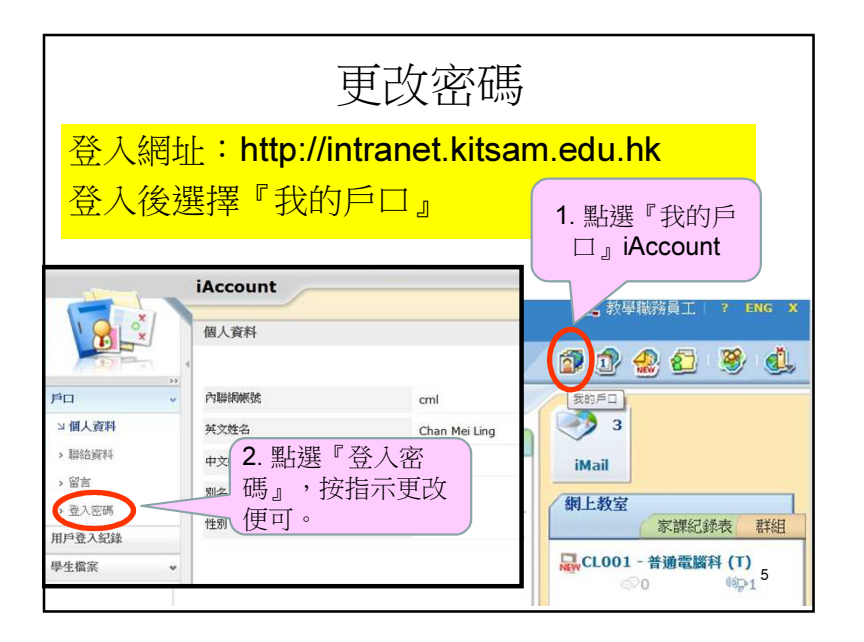

|                                                                                                    | 家長                         | 及學生                                                                 | 三通告       |                                                                                       |                                             |
|----------------------------------------------------------------------------------------------------|----------------------------|---------------------------------------------------------------------|-----------|---------------------------------------------------------------------------------------|---------------------------------------------|
| <sup>家長業署通告</sup> 在通告                                                                               | 版面中,同                      | 可看見不同                                                               | 的通告,      | 按下以打                                                                                  | ─ <mark>開有關通告</mark>                        |
| 現時通答 文 全部年 文 全部月 文<br>最出日期 文著現期<br>2012-08-08 2012-08-08<br>2012-08-08 2012-08-08<br>紀錄 1 - 2, 合共 2 | 通告 i的社<br>123457<br>123456 | 六月份综合 <del>通</del> 告<br>新電子平面                                       | 学生姓名<br>【 | 週用對象<br>全校<br>部份級別<br>《 裏 1                                                           | <ul> <li>              就器人</li></ul>        |
| 注意:<br>記緊按簽署<br>否則會當為                                                                               | <b>署</b> ,<br>未閱讀          | <b>毗子强告</b><br>發出日期<br>資著限期<br>通告標問<br>通告所容<br>通告附件<br>學生姓名<br>適用對象 |           | 2012-08-08<br>2012-08-08<br>六月份錄合通告<br>Testing<br>□ 六月份錄合通<br>末覧<br>↓ 〕 〕<br>ま校<br>※架 | 若有附件,<br>請按下便可<br>開啟。<br>e@ITHE pdf (878kb) |

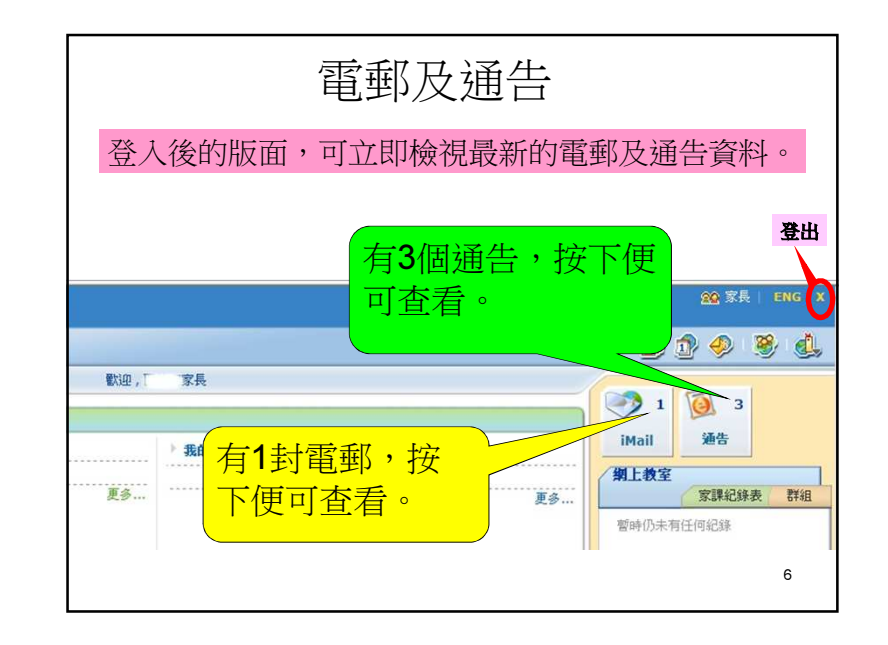

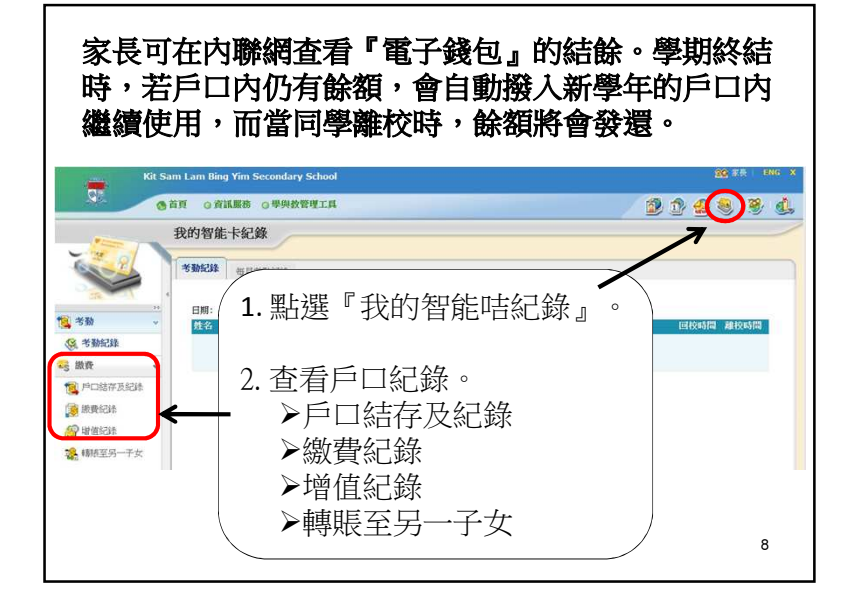

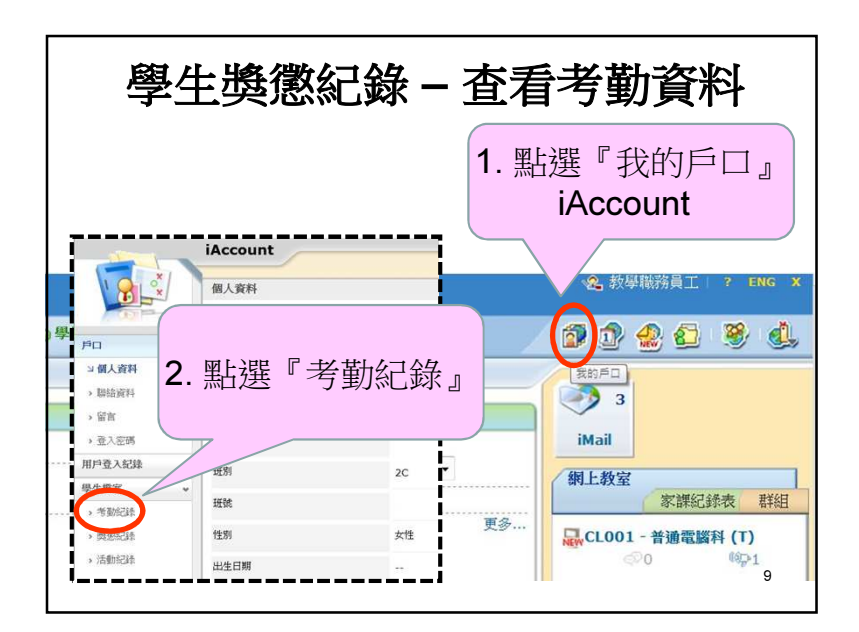

| 學生家課表                                                                                                    |
|----------------------------------------------------------------------------------------------------|
| >家長可利用學生手冊,查閱學生每天的家課,<br>若家長發現同學沒有填寫手冊,請叮囑她每天<br>寫上要做的家課,養成習慣,以防遺漏。                                                                                  |
| ➢每年開學初,學校亦會培訓 <u>初中</u> 班別的班長,<br>在內聯網填上各班的家課,方便師生和家長查<br>閱,故家長可於10月開始,每天6時後利用內<br>聯網查閱學生的家課。但此功能不能取替學生<br>手冊上的紀錄,家長可提示同學填好學生手冊<br>上的家課資料,養成自律自愛的習慣。 |
| 11                                                                                                    |

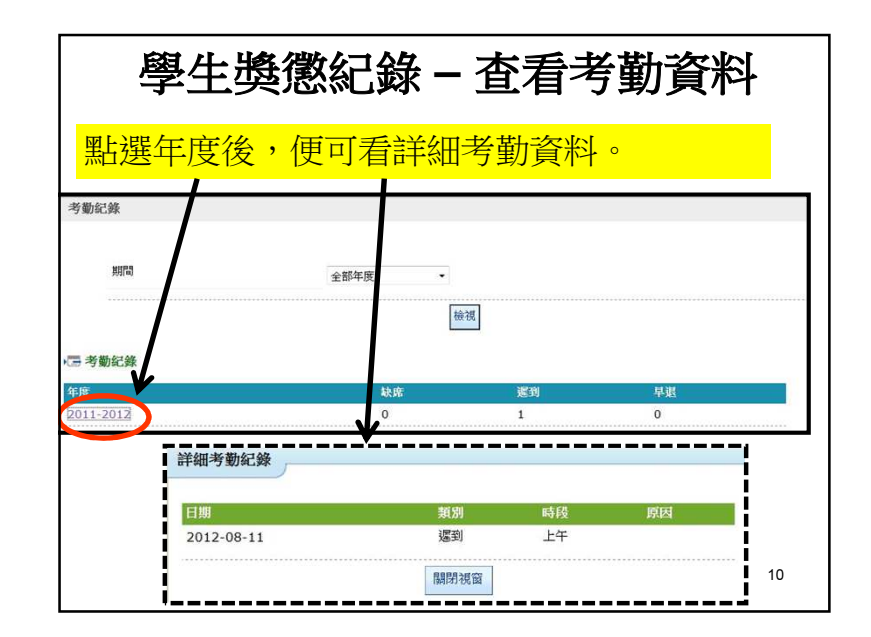

|      |                         |         |                   | •          |            |         |          |           |
|------|-------------------------|---------|-------------------|------------|------------|---------|----------|-----------|
| 7    | 》 <b>资訊服務</b><br>開外活動管理 | 學與教管理工具 |                   |            |            |         | <u>í</u> | 1 1 🔮 🦉   |
| E    | 财上家課表<br>電子通告系统         |         |                   |            |            |         |          |           |
| ¥3   | VEALE                   |         |                   |            |            |         |          |           |
|      |                         |         |                   |            |            |         |          | 尋找        |
|      | · 🖌 所有學科                | *       |                   |            |            |         |          |           |
|      | 學科全                     | 優斜組別    | <b>在</b> 芝        | 間給日期       | 探測         | 工作量(小時) | 須使交      | 現在狀況      |
| 1    | 中國語文                    | 2C 中國語交 | 預營第三課P.12         | 2012-08-07 | 2012-08-14 | 0       | No       |           |
| 2    | 英國語文                    | 2C 英國語交 | Grammar Book P.16 | 2012-08-07 | 2012-08-09 | 0       | No       |           |
|      | 1-2.19812               |         |                   |            |            | ←頁1 ▼   | → 毎月     | 蘭示 50 🛩 項 |
| 已錄:  |                         |         |                   |            |            |         |          |           |
| 3線 1 |                         |         |                   |            |            |         |          |           |

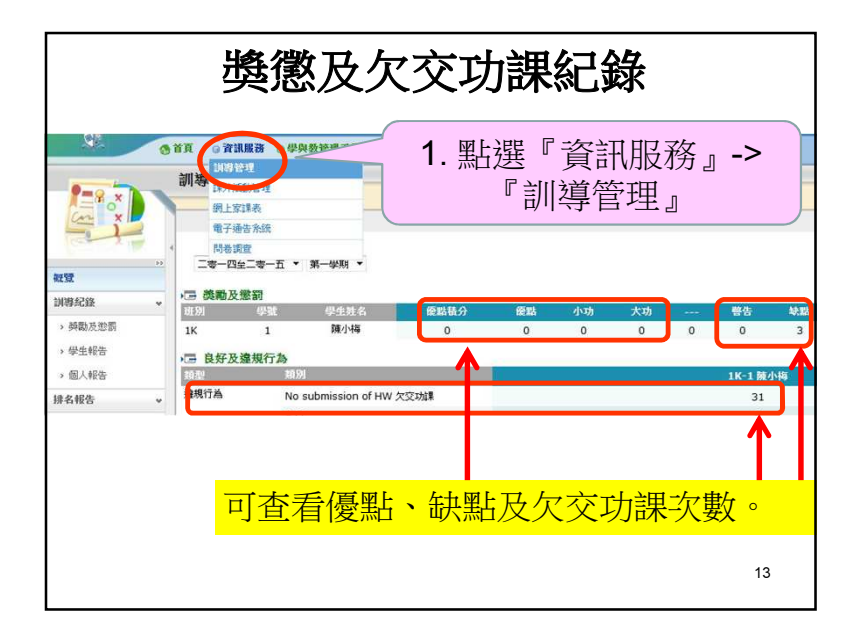

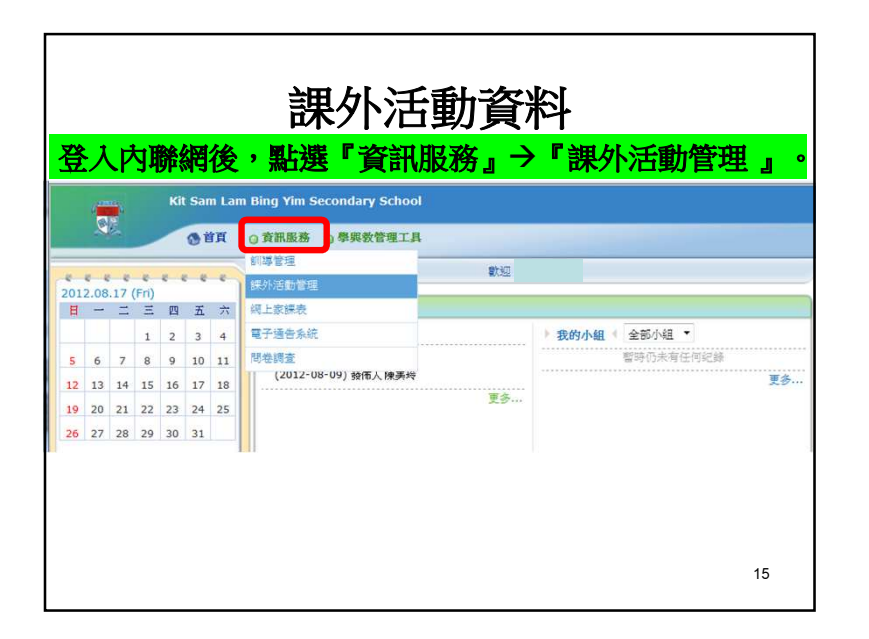

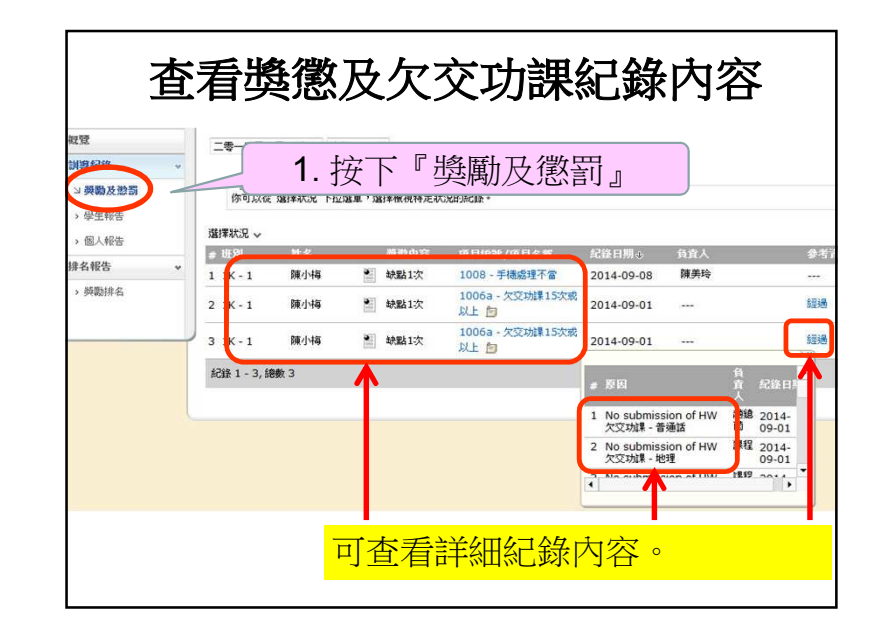

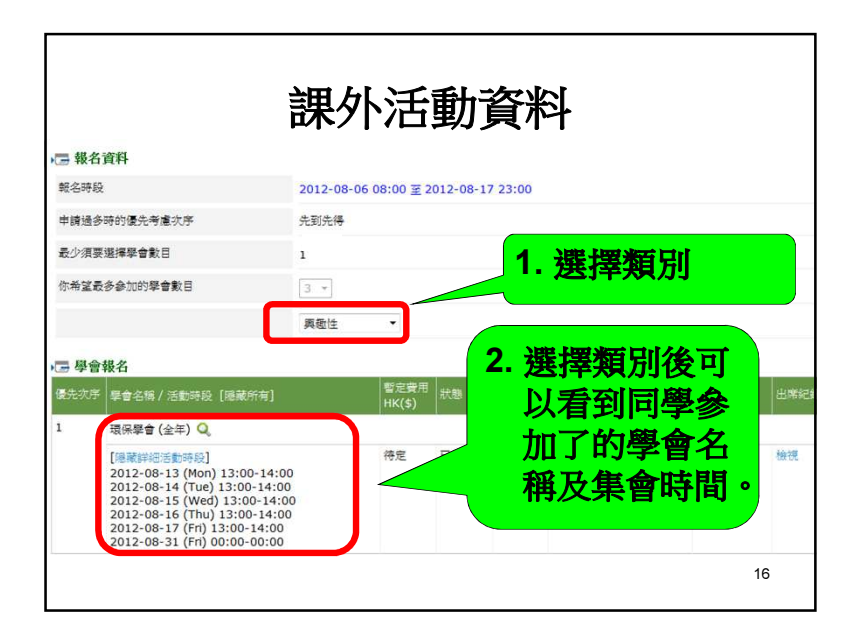